# Лабораторная работа: доступ к сетевым устройствам по протоколу SSH

#### Топология

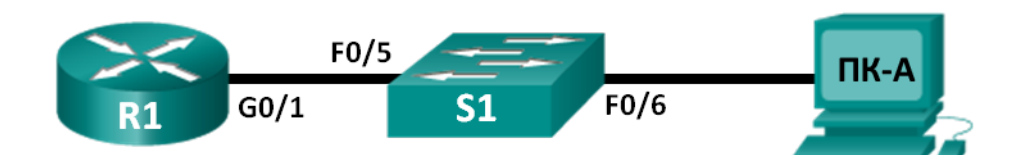

#### Таблица адресации

| Устройство | Интерфейс          | IP-адрес     | Маска подсети | Шлюз по<br>умолчанию |
|------------|--------------------|--------------|---------------|----------------------|
| R1         | G0/1               | 192.168.1.1  | 255.255.255.0 | Недоступно           |
| S1         | VLAN 1             | 192.168.1.11 | 255.255.255.0 | 192.168.1.1          |
| ПК-А       | Сетевой<br>адаптер | 192.168.1.3  | 255.255.255.0 | 192.168.1.1          |

#### Задачи

- Часть 1. Настройка основных параметров устройства
- Часть 2. Настройка маршрутизатора для доступа по протоколу SSH
- Часть 3. Проверка сеанса связи по протоколу Telnet с помощью программы Wireshark
- Часть 4. Проверка сеанса связи по протоколу SSH с помощью программы Wireshark
- Часть 5. Настройка коммутатора для доступа по протоколу SSH
- Часть 6. Настройка протокола SSH в интерфейсе командной строки коммутатора

#### Исходные данные/сценарий

Раньше для удалённой настройки сетевых устройств в основном применялся протокол Telnet. При этом протоколы типа Telnet не включают проверку подлинности и шифрование информации, передаваемой между клиентом и сервером, что позволяет сетевым средствам слежения перехватывать пароли и данные конфигурации.

Secure Shell(SSH)— это сетевой протокол, устанавливающий безопасное подключение эмулятора терминала к маршрутизатору или иному сетевому устройству. Протокол SSH шифрует все сведения, которые поступают по сетевому каналу, и предусматривает аутентификацию удалённого компьютера. Протокол SSH всё больше заменяет Telnet — именно его выбирают сетевые специалисты в качестве средства удалённого входа в систему. Чаще всего протокол SSH применяется для входа на удалённое устройство и выполнения команд, но может также передавать файлы по связанным протоколам SFTP или SCP.

Чтобы протокол SSH работал, на взаимодействующих сетевых устройствах должна быть настроена его поддержка. В ходе лабораторной работы вы активируете на маршрутизаторе SSH-сервер и подключитесь к маршрутизатору, используя ПК с клиентом SSH. В локальной сети подключение обычно устанавливается с помощью Ethernet и IP-адреса. Кроме того, в ходе лабораторной работы вы настроите маршрутизатор для приёма подключений по протоколу SSH и воспользуетесь программой Wireshark для перехвата и просмотра сеансов Telnet и SSH. Это покажет, какую важную роль играет шифрование данных, осуществляемое протоколом SSH. И, наконец, вам придётся самостоятельно настроить коммутатор для подключения по протоколу SSH.

Примечание. Маршрутизаторы, используемые на практических занятиях ССNA: маршрутизаторы с интеграцией сервисов серии Cisco 1941 (ISR) установленной версии Cisco IOS 15.2(4) M3 (образ universalk9). Используемые коммутаторы: семейство коммутаторов Cisco Catalyst 2960 версии CISCO IOS 15.0(2) (образ lanbasek9). Можно использовать другие маршрутизаторы, коммутаторы и версии CISCO IOS. В зависимости от модели и версии Cisco IOS выполняемые доступные команды и выводы могут отличаться от данных, полученных в ходе лабораторных работ. Точные идентификаторы интерфейса см. в таблице сводной информации об интерфейсах маршрутизаторов в конце данной лабораторной работы.

**Примечание**. Убедитесь, что информация, имеющаяся на маршрутизаторе и коммутаторе, удалена и они не содержат файлов загрузочной конфигурации. Если вы не уверены, что сможете это сделать, обратитесь к инструктору.

#### Необходимые ресурсы

- 1 маршрутизатор (Cisco 1941 с универсальным образом МЗ версии CISCO IOS 15.2(4) или аналогичным)
- 1 коммутатор (серия Cisco 2960, с программным обеспечением Cisco IOS версии 15.0(2), образ lanbasek9 или аналогичный)
- Один ПК (Windows 7, Vista или XP с эмулятором терминала, например Tera Term, и установленной программой Wireshark)
- Консольные кабели для настройки устройств CISCO IOS через консольные порты
- Кабели Ethernet в соответствии с топологией

#### Часть 1: Основные настройки устройства

В части 1 потребуется настройка топологии сети и основных параметров, таких как IP-адреса интерфейсов, доступ к устройствам и пароли на маршрутизаторе.

#### Шаг 1: Создайте сеть в соответствии с изображенной на схеме топологией.

#### Шаг 2: Выполните инициализацию и перезагрузку маршрутизатора и коммутатора.

#### Шаг 3: Настройте маршрутизатор.

- а. Подключите консоль к маршрутизатору и активируйте привилегированный режим.
- b. Войдите в режим конфигурации.
- с. Отключите поиск в DNS, чтобы предотвратить попытки маршрутизатора преобразовывать неверно введённые команды таким образом, как будто они являются именами узлов.
- d. Назначьте class в качестве пароля привилегированного режима.
- e. Назначьте cisco в качестве пароля консоли и включите вход по паролю.
- f. Назначьте cisco в качестве пароля виртуального терминала и включите вход по паролю.
- g. Зашифруйте пароли.
- h. Создайте баннер, который предупреждает о запрете несанкционированного доступа.

- i. Настройте и активируйте интерфейс маршрутизатора G0/1 с помощью сведений, содержащихся в таблице адресации.
- ј. Сохраните текущую конфигурацию в файл загрузочной конфигурации.

#### Шаг 4: Настройте ПК-А.

- а. Настройте на ПК-А IP-адрес и маску подсети.
- b. Настройте на ПК-А шлюз по умолчанию.

#### Шаг 5: Проверьте подключение к сети.

Отправьте эхо-запрос с помощью команды ping с ПК-А на маршрутизатор R1. Если эхо-запрос с помощью команды ping не проходит, найдите и устраните неполадки подключения.

#### Часть 2: Настройка маршрутизатора для доступа по протоколу SSH

Подключение к сетевым устройствам по протоколу Telnet сопряжено с риском для безопасности, поскольку вся информация передаётся в виде открытого текста. Протокол SSH шифрует данные сессии и требует аутентификации устройств, поэтому для удалённых подключений рекомендуется использовать именно его. В части 2 вам нужно настроить маршрутизатор для приёма соединений по протоколу SSH по линиям VTY.

#### Шаг 1: Настройте аутентификацию устройств.

При генерации ключа шифрования используются имя устройства и домен. Это значит, что эти имена необходимо указать перед вводом команды **crypto key**.

а. Укажите имя устройства.

Router(config) # hostname R1

b. Укажите домен для устройства.

R1(config) # ip domain-name ccna-lab.com

#### Шаг 2: Создайте ключ шифрования с указанием его длины.

R1(config)# crypto key generate rsa modulus 1024 The name for the keys will be: R1.ccna-lab.com

% The key modulus size is 1024 bits % Generating 1024 bit RSA keys, keys will be non-exportable... [OK] (elapsed time was 1 seconds)

R1(config)# \*Jan 28 21:09:29.867: %SSH-5-ENABLED: SSH 1.99 has been enabled

#### Шаг 3: Создайте имя пользователя в локальной базе учётных записей.

R1(config)# username admin privilege 15 secret adminpass
R1(config)#
\*Feb 6 23:24:43.971: End->Password:QHjxdsVkjtoP7VxKIcPsLdTiMIvyLkyjT1HbmYxZigc
R1(config)#

Примечание. Пятнадцатый уровень привилегий предоставляет пользователю права администратора.

#### Шаг 4: Активируйте протокол SSH на линиях VTY.

a. Активируйте протоколы Telnet и SSH на входящих линиях VTY с помощью команды transport input.

R1(config) # line vty 0 4
R1(config-line) # transport input telnet ssh

Измените способ входа в систему — выберите проверку пользователей по локальной базе учётных записей.

```
R1(config-line)# login local
R1(config-line)# end
R1#
```

#### Шаг 5: Сохраните текущую конфигурацию в файл загрузочной конфигурации.

```
R1# copy running-config startup-config
Destination filename [startup-config]?
Building configuration...
[OK]
R1#
```

## Часть 3: Проверка сеанса связи по протоколу Telnet с помощью программы Wireshark

В части 3 вы воспользуетесь программой Wireshark для перехвата и просмотра данных, передаваемых во время сеанса связи маршрутизатора по протоколу Telnet. С помощью программы Tera Term вы подключитесь к маршрутизатору R1 по протоколу Telnet, войдёте в систему и запустите на маршрутизаторе команду show run.

**Примечание**. Если на вашем компьютере нет программного обеспечения клиента Telnet/SSH, его необходимо установить. Чаще всего для работы с протоколами Telnet и SSH используются программы Tera Term (http://download.cnet.com/Tera-Term/3000-20432 4-75766675.html) и PuTTy (www.putty.org).

Примечание. По умолчанию доступ к Telnet из командной строки вWindows 7 отключён. Чтобы активировать подключение по протоколу Telnet из окна командной строки, нажмите кнопку Пуск >Панель управления>Программы>Программы и компоненты>Включение или отключение компонентов Windows. Установите флажок рядом с компонентом Клиент Telnet и нажмите кнопку OK.

#### Шаг 1: Откройте Wireshark и начните сбор данных в интерфейсе локальной сети.

**Примечание**. Если перехват данных в интерфейсе локальной сети запустить не удаётся, попробуйте открыть программу Wireshark с помощью параметра **Запуск от имени администратора**.

#### Шаг 2: Начните сеанс подключения к маршрутизатору по протоколу Telnet.

a. Запустите программу Tera Term, установите переключатель сервиса **Telnet**, а в поле «Host» введите **192.168.1.1**.

| Tera Term: Новое | соединение                             | × |
|------------------|----------------------------------------|---|
| ICP/ <u>I</u> P  | Хост: 192.168.1.1                      | • |
|                  |                                        |   |
|                  | © <u>S</u> SH <u>в</u> ерсия SSH: SSH2 |   |
|                  | © Другие <u>п</u> ротокол: UNSPEC      | • |
| © <u>с</u> ом    | Порт:                                  | - |
|                  | ОК Выход <u>П</u> омощь                |   |

Какой порт TCP используется для сеансов Telnet по умолчанию?

b. В окне командной строки после приглашения Username: (Имя пользователя) введите **admin**, а после Password: (Пароль) — **adminpass**. Эти запросы появляются потому, что командой **login local** вы настроили линии VTY на использование локальной базы учётных записей.

| 📜 192.168.1.1:23 - Tera Term VT        |          |
|----------------------------------------|----------|
| File Edit Setup Control Window Help    |          |
| ************************************** | <u> </u> |
| User Access Verification               |          |
| Username:                              |          |
|                                        |          |
|                                        |          |

с. Введите команду show run.

R1# show run

d. Введите команду **exit**, чтобы завершить сеанс работы с протоколом Telnet и выйти из программы Tera Term.

R1# exit

Шаг 3: Остановите сбор данных программой Wireshark.

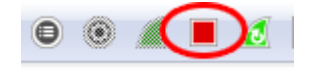

Шаг 4: Примените один из фильтров Telnet для данных, собираемых программой Wireshark.

| Filter: telnet  Expression Cl | <b>r</b> Apply |
|-------------------------------|----------------|
|-------------------------------|----------------|

© Корпорация Cisco и/или её дочерние компании, 2014. Все права защищены.

В данном документе содержится общедоступная информация корпорации Cisco.

#### Шаг 5: Используйте функцию TCP в Wireshark для просмотра сеанса Telnet.

а. Нажмите правой кнопкой мыши на одну из строк Telnet в разделе Packet list (Список пакетов) программы Wireshark и выберите в раскрывающемся списке пункт Follow TCP Stream (Следить за TCP-потоком).

| 🖉 Ir   | itel(R       | ) PRO/:      | 1000         | MT Netwo        | ork Conn        | ection [         | [Wireshark | (1.6.1          | (SVN Rev          | / 38096 fi                  | rom /tı  | runk- | 1.6)]  |       |       |         |       |          |       |       |       |   | _ |   |
|--------|--------------|--------------|--------------|-----------------|-----------------|------------------|------------|-----------------|-------------------|-----------------------------|----------|-------|--------|-------|-------|---------|-------|----------|-------|-------|-------|---|---|---|
| Eile   | <u>E</u> dit | <u>V</u> iew | Go           | <u>C</u> apture | <u>A</u> nalyze | <u>S</u> tatisti | cs Telepho | on <u>y T</u> o | ools <u>I</u> nte | ernals <u>H</u> e           | elp      |       |        |       |       |         |       |          |       |       |       |   |   |   |
| 0      | ۲            |              |              | (  🖻            | 550 🗴           |                  | ୍ 🖕        | ا               | ə T               | ₽   [                       |          |       | € (    | 20    | **    | ×.      | ¥     | <b>5</b> | *     | Ø     |       |   |   |   |
| Filter | : tel        | net          |              |                 |                 |                  |            |                 |                   | Expr                        | ression. | с     | lear / | Apply |       |         |       |          |       |       |       |   |   |   |
| No.    |              | Time         |              | Source          |                 |                  | Destin     | ation           |                   | Pro                         | otocol   | Leng  | ith In | fo    |       |         |       |          |       |       |       |   |   |   |
|        | 117          | 35.67        | 4982         | 2 192.          | 168.1.          | 3                | 192        | 169 1           | 1                 | TT<br>(Income Section 1997) | INCT     |       | 55 T   | elnet | Data  | L       |       |          |       |       |       |   |   |   |
|        | 118          | 35.67        | 6097         | 7 192.3         | 168.1.          | 1                | 192.       | Mai             | rk Packet i       | toggie                      |          |       | 52 T   | elnet | Data  | · • • • |       |          |       |       |       |   |   |   |
|        | 120          | 36.11        | 5021         | L 192.          | 168.1.          | 3                | 192.       | Ign             | ore Packe         | t (toggie)                  |          |       | 55 T   | eInet | Data  | ۰       |       |          |       |       |       |   |   |   |
|        | 121          | 36.11        | 6029         | 9 192.          | 168.1.          | 1                | 192.       | () Set          | Time Ref          | erence (to                  | ggle)    |       | 49 T   | einet | Data  |         |       |          |       |       |       |   |   |   |
|        | 124          | 3/./8        | 94180        | 5 192.          | 160.1.          | 5<br>1           | 192.       | Mai             | nually Res        | olve Addre                  | ess      |       | 55 I   | elnet | Data  |         |       |          |       |       |       |   |   |   |
|        | 122          | 20 17        | 2521         | 1 102           | 168 1           | 2                | 192.       |                 |                   |                             |          | _     | 55 T   | alnat | Data  |         |       |          |       |       |       |   |   |   |
|        | 120          | 20 17        | 2351<br>7/21 | 2 102 .         | 168 1           | 5<br>1           | 102        | App             | oly as Filte      | r                           |          |       | 60 T   | alnet | Data  |         |       |          |       |       |       |   |   |   |
|        | 130          | 39 36        | 281          | 9 192           | 168 1           | 3                | 192        | Pre             | pare a Filt       | er                          |          |       | 55 T   | elnet | Data  |         |       |          |       |       |       |   |   |   |
|        | 131          | 39.36        | 5331         | 5 192.          | 168.1.          | 1                | 192.       | Cor             | nversation        | Filter                      |          |       | 60 T   | elnet | Data  |         |       |          |       |       |       |   |   |   |
|        | 132          | 39.52        | 419          | 5 192.          | 168.1.          | 3                | 192.       | Col             | orize Conv        | ersation/                   |          |       | 55 T   | elnet | Data  |         |       |          |       |       |       |   |   |   |
|        | 133          | 39.52        | 4827         | 7 192.3         | 168.1.          | 1                | 192.       | SC              | IP                | _                           |          | 1     | 60 T   | elnet | Data  |         |       |          |       |       |       |   |   |   |
|        | 134          | 39.64        | 1074         | 4 192.3         | 168.1.          | 3                | 192.       | Fol             | ow TCP S          | tream                       |          |       | 55 T   | elnet | Data  | · • • • |       |          |       |       |       |   |   |   |
|        | 135          | 39.64        | 1667         | 7 192.          | 168.1.          | 1                | 192.       | Fol             | ow UDP S          | tream                       |          |       | 60 T   | elnet | Data  |         |       |          |       |       |       |   |   |   |
|        | 136          | 39.82        | 2087         | 7 192.          | 168.1.          | 3                | 192.       | Fol             | ow SSL St         | ream                        |          |       | 56 T   | elnet | Data  |         |       |          |       |       |       |   |   |   |
|        | 137          | 39.82        | 2730         | 0 192.3         | 168.1.          | 1                | 192.       | Cop             | ру                |                             |          | •     | 60 T   | elnet | Data  | ۱       |       |          |       |       |       |   |   | ~ |
| + F    | rame         | 117:         | 55           | bytes           | on wir          | e (440           | ) bits)    | 23 Day          | rodo Ac           |                             |          |       | its)   |       |       |         |       |          |       |       |       |   |   |   |
| ÷Ε     | ther         | net I        | Ι, 5         | Snc: Vm         | ware_b          | e:6c:8           | 39 (00:    | us Dec          |                   |                             |          |       | 9:47   | :75:c | 3:e1  | (fc:    | 99:4  | 7:7      | 5:c3: | e1)   |       |   |   |   |
| ÷Ι     | nter         | net P        | roto         | ocol Ve         | rsion           | 4, Sro           | :: 192.:   | 🗎 Prir          | nt                |                             |          |       | : 19   | 2.168 | .1.1  | (192    | 2.168 | 3.1.1    | 1)    |       |       |   |   |   |
| ΞT     | rans         | missi        | on o         | Control         | Proto           | ocol, s          | Snc Port   | Sho             | w Packet          | in New Wir                  | ndow     |       | teln   | et (2 | 3), s | eq:     | 55,   | Ack      | : 105 | 57, L | en: 1 | _ |   |   |
| ±Τ     | elne         | t            |              |                 |                 |                  | -          |                 |                   |                             |          |       |        |       |       |         |       |          |       |       |       |   |   |   |
| 1      |              |              |              |                 |                 |                  |            |                 |                   |                             |          |       |        |       |       |         |       |          |       |       |       |   |   |   |

b. В окне Follow TCP Stream (Следить за TCP-потоком) отображаются данные о текущем сеансе подключения к маршрутизатору по протоколу Telnet. Весь сеанс связи (включая пароль) отображается открытым текстом. Обратите внимание на то, что введённые имя пользователя и команда **show run** отображаются с повторяющимися символами. Это связано с настройкой отображения в Telnet, которая позволяет выводить на экран символы, набираемые на клавиатуре.

| Follow TCP Stream                                                                                                    | <u>_     ×</u> |
|----------------------------------------------------------------------------------------------------|----------------|
| Stream Content                                                                                                    |                |
| Unauthorized Access is Prohibited!                                                                                                    | <u>_</u>       |
| User Access Verification<br>Username:                                                                                                    |                |
| erassword: adminpass                                                                                                    |                |
| Building configuration<br>Current configuration : 1644 bytes                                                                                                    |                |
| ! Last configuration change at 23:26:03 UTC Wed Feb 6 2013<br>version 15.2<br>service timestamps debug datetime msec<br>service timestamps log datetime msec<br>service password-encryption |                |
| hostname R1                                                                                                    |                |
| :<br>boot-start-marker<br>boot-end-marker<br>!                                                                                                    |                |
| enable secret 4 06YFDUHH61wAE/kLkDq9BGho1QM5EnRtoyr8cHAUg.2                                                                                                    |                |
| Entire conversation (2266 bytes)                                                                                                    | -              |
| Eind Save As Print O ASCII O EBCDIC O Hex Dump O C Arrays O Ra                                                                                                    | w              |
| Help Filter Out This Stream                                                                                                    | e              |

с. Закончив просмотр сеанса Telnet в окне Follow TCP Stream (Следить за TCP-потоком), нажмите кнопку Close (Закрыть).

### Часть 4: Проверка сеанса связи по протоколу SSH с помощью программы Wireshark

В части 4 вам нужно будет с помощью программы Tera Term установить сеанс подключения к маршрутизатору по протоколу SSH. Программа Wireshark будет использоваться для перехвата и просмотра данных этого сеанса.

#### Шаг 1: Откройте Wireshark и начните сбор данных в интерфейсе локальной сети.

#### Шаг 2: Запустите на маршрутизаторе сеанс связи по протоколу SSH.

а. Откройте программу Tera Term и введите в поле «Host» окна «Tera Term: Новое соединение» IPадрес интерфейса G0/1 маршрутизатора R1. Убедитесь в том, что переключатель SSH установлен, и нажмите кнопку OK для подключения к маршрутизатору.

| Гега Term: Новое | соединение          | ×                                                      |
|------------------|---------------------|--------------------------------------------------------|
|                  | ≚ост: 192.168.1.1   | ▼<br><u>п</u> орт TCP#: 22<br>ерсия SSH: <u>SSH2</u> ▼ |
|                  | О Другие            | протокол: UNSPEC 🔽                                     |
| © <u>с</u> ом    | Порт: СОМ1: Последо | овательный порт (СОР 🔽                                 |
|                  | ОК Выход            | <u>П</u> омощь                                         |

Какой порт TCP используется для сеансов SSH по умолчанию? \_\_\_\_

b. После первой установки подключения к устройству по протоколу SSH откроется окно SECURITY WARNING (Предупреждение безопасности), которое означает, что вы ещё не подключались к этому устройству. Это сообщение является частью процесса аутентификации. Прочтите текст предупреждения безопасности и нажмите кнопку Continue (Продолжить).

| SECURITY WARNING                                                                                                    | × |
|----------------------------------------------------------------------------------------------------|---|
| There is no entry for the server "192.168.1.1" in your list<br>of known hosts. The machine you have contacted may<br>be a hostile machine pretending to be the server. |   |
| If you choose to add this machine to the known hosts list<br>and continue, then you will not receive this warning<br>again.                                            |   |
| The server's host key fingerprint is:<br>f5:b1:e7:f8:c6:74:89:88:79:1c:24:8f:2c:6e:6e:39                                                                               |   |
| ,                                                                                                    |   |
| +[ RSA 1024]+                                                                                                    |   |
|                                                                                                    |   |
|                                                                                                    |   |
| . S + = o .                                                                                                    |   |
|                                                                                                    |   |
| E .o                                                                                                    |   |
| ++                                                                                                    |   |
|                                                                                                    |   |
| Add this machine and its key to the known hosts list                                                                                                    |   |
| Continue Disconnect                                                                                                    |   |

с. В окне SSH Authentication (Аутентификация SSH) в качестве имени пользователя укажите **admin**, а в качестве пароля — **adminpass**. Нажмите кнопку **OK**, чтобы войти в систему маршрутизатора.

| SSH Authentication                                       |
|----------------------------------------------------------|
| Logging in to 192.168.1.1                                |
| Authentication required.                                 |
| User name: admin                                         |
| Passphrase:                                              |
| Remember password in memory                              |
| Forward agent                                            |
| • Use plain password to log in                           |
| C Use RSA/DSA/ECDSA key to log in Private key file:      |
| C Use rhosts to log in (55H1) Local user name:           |
| Host private key file:                                   |
| O Use challenge/response to log in(keyboard-interactive) |
| O Use Pageant                                            |
| OK Disconnect                                            |

d. Вы установили сеанс SSH на маршрутизаторе. Окно программы Tera Term очень похоже на окно командной строки. После приглашения введите команду **show run**.

| 達 192.168.1.1:22 - Tera Term VT        |  |
|----------------------------------------|--|
| File Edit Setup Control Window Help    |  |
| ************************************** |  |

е. Чтобы завершить сеанс SSH и выйти из программы Tera Term, введите команду exit.

R1# **exit** 

#### Шаг 3: Остановите сбор данных программой Wireshark.

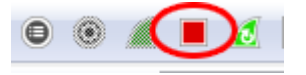

### Шаг 4: Примените один из фильтров SSH для данных, собираемых программой Wireshark.

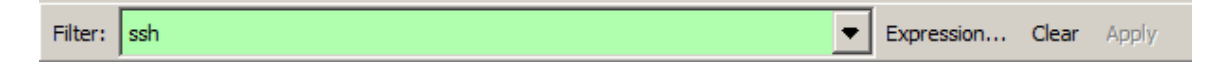

#### Шаг 5: Используйте функцию TCP в Wireshark для просмотра ceaнса Telnet.

- а. Нажмите правой кнопкой мыши на одну из строк SSHv2 в разделе Packet list (Список пакетов) программы Wireshark и выберите в раскрывающемся списке пункт Follow TCP Stream (Следить за TCP-потоком).
- b. Изучите окно Follow TCP Stream (Следить за TCP-потоком) сеанса SSH. Данные зашифрованы и не доступны для прочтения. Сравните данные сеанса SSH с данными сеанса Telnet.

| Follow TCP Stream                                                                                                    |
|----------------------------------------------------------------------------------------------------|
| Stream Content SSH-1.99-Cisco-1.25 SSH-2.0_TISSH/2.62 win32                                                                                                    |
| <pre>sh=2.0-115sh/2.02 whis2<br/>T<br/>!M.^AA. k. ]Jydiffie-hellman-group-exchange-shal,diffie-hellman-group14-shal,diffie-<br/>hellman-group1-shalssh=rsa)aes128-cbc,3des-cbc,aes192-cbc,aes256-cbc)aes128-<br/>cbc,3des-cbc,aes192-cbc,aes256-cbc+hmac-shal,hmac-shal-96,hmac-md5.96<br/>+hmac-shal,hmac-shal-96,hmac-md5,hmac-<br/>md5-96nonenone</pre> |
| Entire conversation (8602 bytes)                                                                                                    |
| Eind Save As Print O ASCII O EBCDIC O Hex Dump O C Arrays O Raw                                                                                                    |
| Help Filter Out This Stream                                                                                                    |

Почему для удалённых подключений протокол SSH является более предпочтительным, чем протокол Telnet?

- с. Завершив изучение сеанса SSH, нажмите кнопку Close (Закрыть).
- d. Закройте программу Wireshark.

#### Часть 5: Настройка коммутатора для доступа по протоколу SSH

В части 5 вы настроите коммутатор в топологии для приёма подключений по протоколу SSH, а затем установите сеанс SSH с помощью программы Tera Term.

#### Шаг 1: Настройте базовые параметры коммутатора.

#### Шаг 2: Настройте коммутатор для доступа по протоколу SSH.

Для настройки протокола SSH на коммутаторе используйте те же команды, которые применялись для аналогичной настройки маршрутизатора в части 2.

#### Шаг 3: Установите подключение к коммутатору по протоколу SSH.

Запустите программу Tera Term на ПК-А, а затем установите подключение по протоколу SSH к интерфейсу SVI коммутатора S1.

#### Шаг 4: При необходимости устраните неполадки.

Удалось ли вам установить ceaнс SSH с коммутатором?

### Часть 6: Настройка протокола SSH в интерфейсе командной строки коммутатора

Клиент SSH интегрирован в операционную систему Cisco IOS и может запускаться из интерфейса командной строки. В части 6 вы установите подключение к маршрутизатору по протоколу SSH из интерфейса командной строки коммутатора.

#### Шаг 1: Посмотрите, какие параметры доступны для клиента SSH в Cisco IOS.

Введите вопросительный знак (?), чтобы отобразить варианты параметров для команды ssh.

S1# ssh ?

- -c Select encryption algorithm
- -l Log in using this user name
- -m Select HMAC algorithm
- -o Specify options
- -p Connect to this port
- -v Specify SSH Protocol Version
- -vrf Specify vrf name

WORD IP address or hostname of a remote system

#### Шаг 2: Установите подключение коммутатора S1 к маршрутизатору R1 по протоколу SSH.

a. Чтобы подключиться к маршрутизатору R1 по протоколу SSH, введите команду –ladmin. Это позволит вам войти в систему под именем admin. При появлении запроса в качестве пароля введите adminpass.

R1#

b. Чтобы вернуться к коммутатору S1, не закрывая сеанс подключения к маршрутизатору R1 по протоколу SSH, нажмите клавиши Ctrl+Shift+6. Отпустите клавиши Ctrl+Shift+6 и нажмите х. Откроется окно командной строки коммутатора с привилегированным режимом.

R1#

S1#

с. Чтобы вернуться к сеансу SSH на маршрутизаторе R1, нажмите клавишу BBOД в пустом поле интерфейса командной строки. Чтобы открыть окно командной строки маршрутизатора, нажмите клавишу BBOД ещё раз.

S1# [Resuming connection 1 to 192.168.1.1 ... ]

R1#

d. Чтобы завершить сеанс SSH на маршрутизаторе R1, введите в окне командной строки команду exit.

R1# exit

[Connection to 192.168.1.1 closed by foreign host]

S1#

Какие версии протокола SSH поддерживаются интерфейсом командной строки?

#### Вопросы на закрепление

Как предоставить доступ к сетевому устройству нескольким пользователям, у каждого из которых есть собственное имя пользователя?

| Общие сведения об интерфейсах маршрутизаторов |                                |                                |                                  |                                  |  |  |  |  |  |  |
|-----------------------------------------------|--------------------------------|--------------------------------|----------------------------------|----------------------------------|--|--|--|--|--|--|
| Модель<br>маршрутизатора                      | Интерфейс<br>Ethernet #1       | Интерфейс<br>Ethernet #2       | Последовательный<br>интерфейс #1 | Последовательный<br>интерфейс #2 |  |  |  |  |  |  |
| 1800                                          | Fast Ethernet 0/0<br>(F0/0)    | Fast Ethernet 0/1<br>(F0/1)    | Serial 0/0/0 (S0/0/0)            | Serial 0/0/1 (S0/0/1)            |  |  |  |  |  |  |
| 1900                                          | Gigabit Ethernet<br>0/0 (G0/0) | Gigabit Ethernet<br>0/1 (G0/1) | Serial 0/0/0 (S0/0/0)            | Serial 0/0/1 (S0/0/1)            |  |  |  |  |  |  |
| 2801                                          | Fast Ethernet 0/0<br>(F0/0)    | Fast Ethernet 0/1<br>(F0/1)    | Serial 0/1/0 (S0/1/0)            | Serial 0/1/1 (S0/1/1)            |  |  |  |  |  |  |
| 2811                                          | Fast Ethernet 0/0<br>(F0/0)    | Fast Ethernet 0/1<br>(F0/1)    | Serial 0/0/0 (S0/0/0)            | Serial 0/0/1 (S0/0/1)            |  |  |  |  |  |  |
| 2900                                          | Gigabit Ethernet<br>0/0 (G0/0) | Gigabit Ethernet<br>0/1 (G0/1) | Serial 0/0/0 (S0/0/0)            | Serial 0/0/1 (S0/0/1)            |  |  |  |  |  |  |

#### Сводная таблица интерфейса маршрутизатора

**Примечание**. Чтобы узнать, каким образом настроен маршрутизатор, изучите интерфейсы для определения типа маршрутизатора и количества имеющихся на нём интерфейсов. Не существует эффективного способа перечислить все комбинации настроек для каждого класса маршрутизаторов. Эта таблица включает в себя идентификаторы возможных сочетаний Ethernet и последовательных интерфейсов в устройстве. В таблицу интерфейсов не включены иные типы интерфейсов, даже если они присутствуют на каком-либо определённом маршрутизаторе. В качестве примера можно привести интерфейс ISDN BRI. Строка в скобках — это принятое сокращение, которое может использоваться в командах IOS для представления интерфейса.